1. From the Outlook Mail view, click Rules at the top of your screen.

**2.** Click Manage Rules & Alerts.

3. Click New Rule.

- **4.** Under "Start from a blank rule" click "Apply rule on messages I receive."
- **5.** In Step 1, check the box that says "with specific words in the subject and body," and click on the blue, underlined words in Step 2.

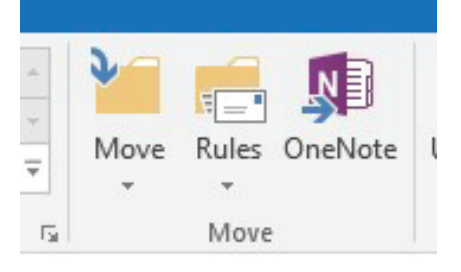

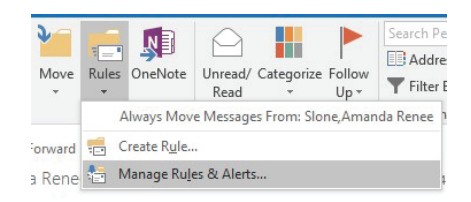

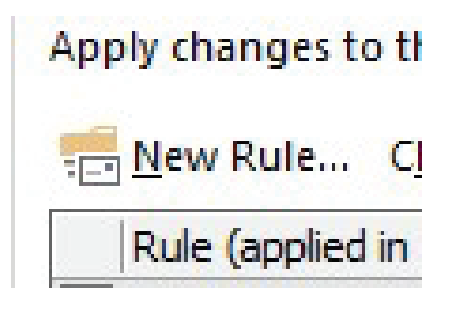

 Start from a blank rule

 Apply rule on messages I receive

 "=" Apply rule on messages I send

 Which condition(s) do you want to check?

 Step 1: Select condition(s)

 with specific words in the subject or body

 with specific words in the message header

Step 2: Edit the rule description (click an underlined value) Apply this rule after the message arrives with <u>specific words</u> in the subject or body

## **Email Forwarding to Proxy**

- In the "Search Text" window, type in the empty field "Dept Funding Review Queue" and press "Add."
- 7. Click next and in Step 1, press "forward it to people or public group." Click the blue, underlined "people or public group" in Step 2.

- To select a person/group to forward to, search the name, click specific name, press the "To ->" button, and press "OK".
- **9.** Pressing "Finish" will complete the process. You can add any exceptions you may need and give the rule a unqiue name by pressing "Next."

| Search Text                                              | ×     |
|----------------------------------------------------------|-------|
| Specify words or phrases to search for in the subject or | body: |
| Dept Funding Review Queue                                | Add   |

What do you want to do with the message? Step 1: Select action(s) forward it to people or public group

move it to the specified folder

Step 2: Edit the rule description (click an underlined value) Apply this rule after the message arrives with <u>Dept Funding Review Queue</u> in the subject forward it to <u>people or public group</u>

|                                | -     | Career and a second second second          |             |    |
|--------------------------------|-------|--------------------------------------------|-------------|----|
|                                | Go    | Offline Global Address List - emgand02@e V | Advanced Fi | no |
| Name                           | Title | Business Phone Loca                        | tion        |    |
| :-)_group                      |       |                                            |             |    |
| 11th Floor- Unitas_group       |       |                                            |             |    |
| 1234, test                     |       |                                            |             | 1  |
| 13 Angry Men_group             |       |                                            |             |    |
| 134 AOC Group D_group          |       |                                            |             |    |
| 150CIS_group                   |       |                                            |             |    |
| 17-18 CEHD Graduate Assistant  |       |                                            |             |    |
| 1776_group                     |       |                                            |             |    |
| 1900_Arthur_Street             |       |                                            |             |    |
| 1st Floor Residents_group      |       |                                            |             |    |
| 2014 Incoming Students_group   |       |                                            |             |    |
| 2015 Incoming Students_group   |       |                                            |             |    |
| 2015 SW Cohort PhD_group       |       |                                            |             |    |
| 2015-2015 Academic Policy Boar |       |                                            |             |    |
| 2015,2016 Ever Board group     |       |                                            |             |    |
| <                              |       |                                            | >           |    |

Step 1: Specify a name for this rule Dept Funding Review Queue

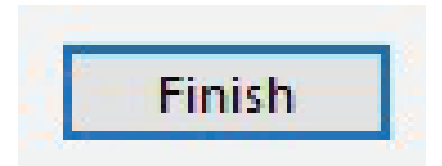